## エラーが発生したときは

日本語 / English

JDCat分析ツールの利用中にエラーが発生したときは、次のことをご確認ください。

- 新しい分析環境を作るとき、すでに持っている分析環境の数が上限(10個)に達していませんか。→ 分析環境を削除する
- Orthrosアカウントに登録したメールアドレスが、.ac.jp または.go.jp で終わるメールアドレスになっていますか。→ Orthrosアカウントの作り方
  - 別のOrthrosアカウントでログインし直すには、ブラウザのウィンドウをすべて閉じてから、やり直してください。→ Orthrosアカウン トの使い方
- 同じブラウザで別のOrthrosアカウントや学認アカウントを使っていませんか。→ブラウザのプライベートウィンドウ(シークレットウィンドウ/InPrivateウィンドウ)を利用してください。

## お問い合わせ

解決しない場合は、以下の情報を添えてメールでお問い合わせください。

- 発生日時
- 操作手順
- エラーメッセージの内容(またはスクリーンショット)
- OrthrosのユーザーIDと登録メールアドレス

メールの宛先はこちらです。

• 国立情報学研究所 オープンサイエンス基盤研究センター データ解析機能担当 <cs-support@nii.ac.jp>